附件 2

往届生教育部学历证书电子注册备案表查询操作步骤

1. 登录学信网 www.chsi.com.cn 单击 "学历查询"

| P  | CHSI 🕷 | 中国高等 | 教育学生 | 上信息网 (学信<br><sup>政报生阳光工程推定同品</sup> | <b>                   </b> | 充生超生报名和 | 调制描述 | 网站 |       |    |      |      |      |
|----|--------|------|------|------------------------------------|----------------------------|---------|------|----|-------|----|------|------|------|
| 首页 | 学稽查词   | 学历查询 | 在线验证 | 出国教育背景服务                           | 图像校对                       | 学信档案    | 高考   | 研招 | 港澳台招生 | 征兵 | 904k | 学职平台 | 日本類道 |

# 2. 单击"本人查询"选项,输入账号、密码登录

| 4                                            | 中国高等教育学历证书查                   | E询                    |
|----------------------------------------------|-------------------------------|-----------------------|
| 本人查询                                         | 零散查询                          | 企业用户查询                |
| 注册学信网账号,登录学信档<br>案,即可查询本人学历。<br>查询本人学籍学历信息方法 | 在学信网学历查询栏目,输入证<br>书编号及姓名进行查询。 | 企业用户登录新职业后进行学历<br>查询。 |
| 查询                                           | 查询                            | 查询                    |

## 3.单击"学历"选项

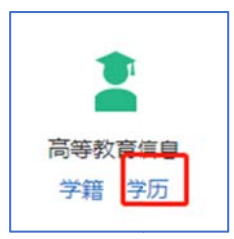

#### 4.单击"查看该学历的电子注册备案表"选项

|                |                                                                                                    | L      | 查看该学历的电子注册备案表示。        |
|----------------|----------------------------------------------------------------------------------------------------|--------|------------------------|
| 姓名:            | 1.0000                                                                                                    | 性别。    |                        |
| 出生日期。          | and the second second sec | 入学日期:  | and the second         |
| 毕(结)业日期:       | 1°V.4./                                                                                                    | 学校名称:  | 1000 BR000 BR000 BR000 |
| 专业:            |                                                                                                    | 学历类别:  | 普通高等教育                 |
| 学制:            | 1000                                                                                                    | 学习形式:  | 全日制                    |
| 扈次:            | 2                                                                                                    | 毕(结)业: | 转承                     |
| 45 /20 LLAN 07 |                                                                                                    | 证书编号:  |                        |

### 5.单击"查看"选项

| 己申请的报告 |    |            |         |    |             |
|--------|----|------------|---------|----|-------------|
| 在线验证码  | 语种 | 有效期        | 状态      | 操作 |             |
|        |    | 2021 00 22 | starbis |    | 25234334008 |

## 6.查看、保存或打印高职阶段《教育部学历证书电子注册备案表》

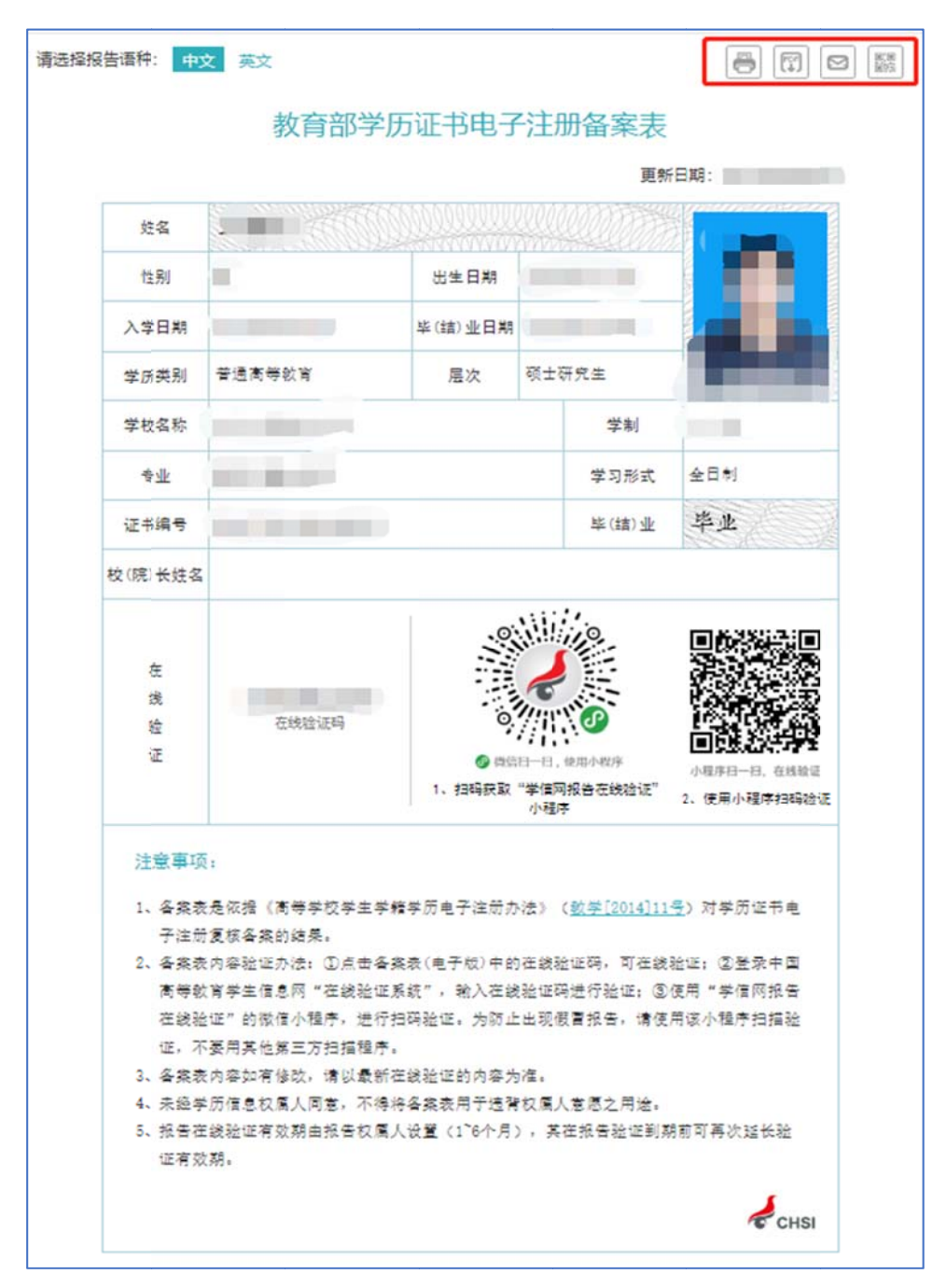